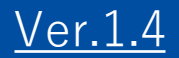

## GEMPO操作マニュアル 《PC版》

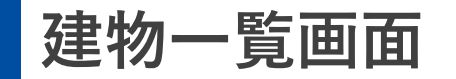

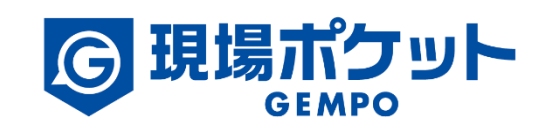

※内容は変更になる可能性があります。

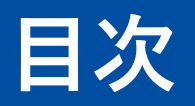

## 【現場マスタ】

| 1. | 建物画面一覧 | ٠ | ٠ | • | • | • | • | ٠ | ٠ | ٠ | ٠ | • | • | ٠ | • | • | • | ٠ | • 3    |
|----|--------|---|---|---|---|---|---|---|---|---|---|---|---|---|---|---|---|---|--------|
| 2. | 建物検索   | ٠ | ٠ | • | • | • | • | • | ٠ | ٠ | ٠ | • | • | ٠ | • | • | • | ٠ | • 4    |
| 3. | 建物登録   | ٠ | ٠ | • | • | • | • | • | ٠ | ٠ | ٠ | • | • | ٠ | • | • | • | ٠ | • 5-8  |
| 4. | 建物情報編集 | ٠ | • | • | • | • | • | • | ٠ | • | ٠ | • | • | ٠ | • | • | • | ٠ | • 9-10 |
| 5. | 建物削除   | ٠ | • | • | • | • | • | • | ٠ | ٠ | ٠ | • | • | ٠ | • | • | • | ٠ | • 11   |

1. 建物一覧画面

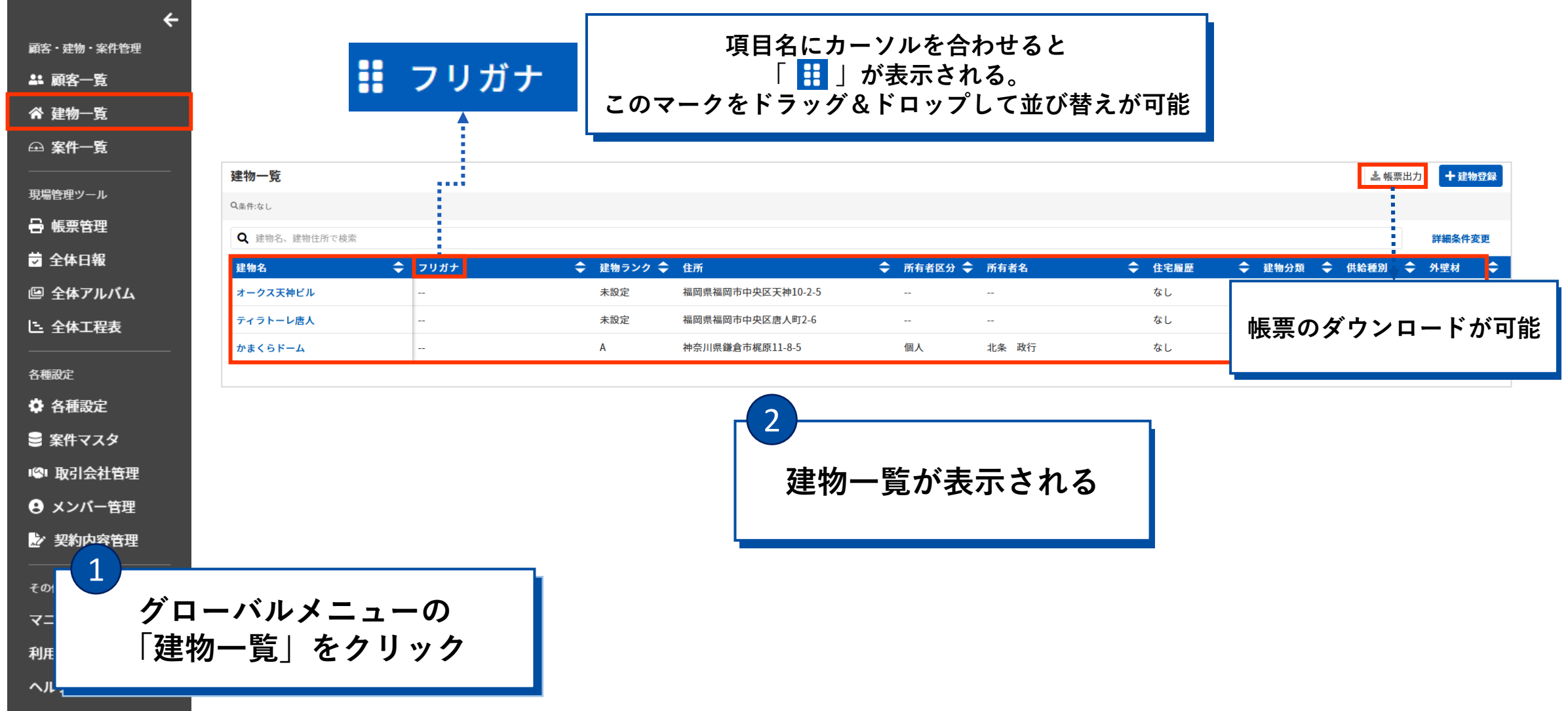

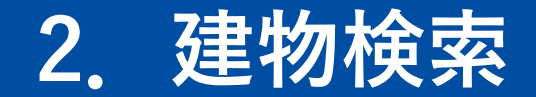

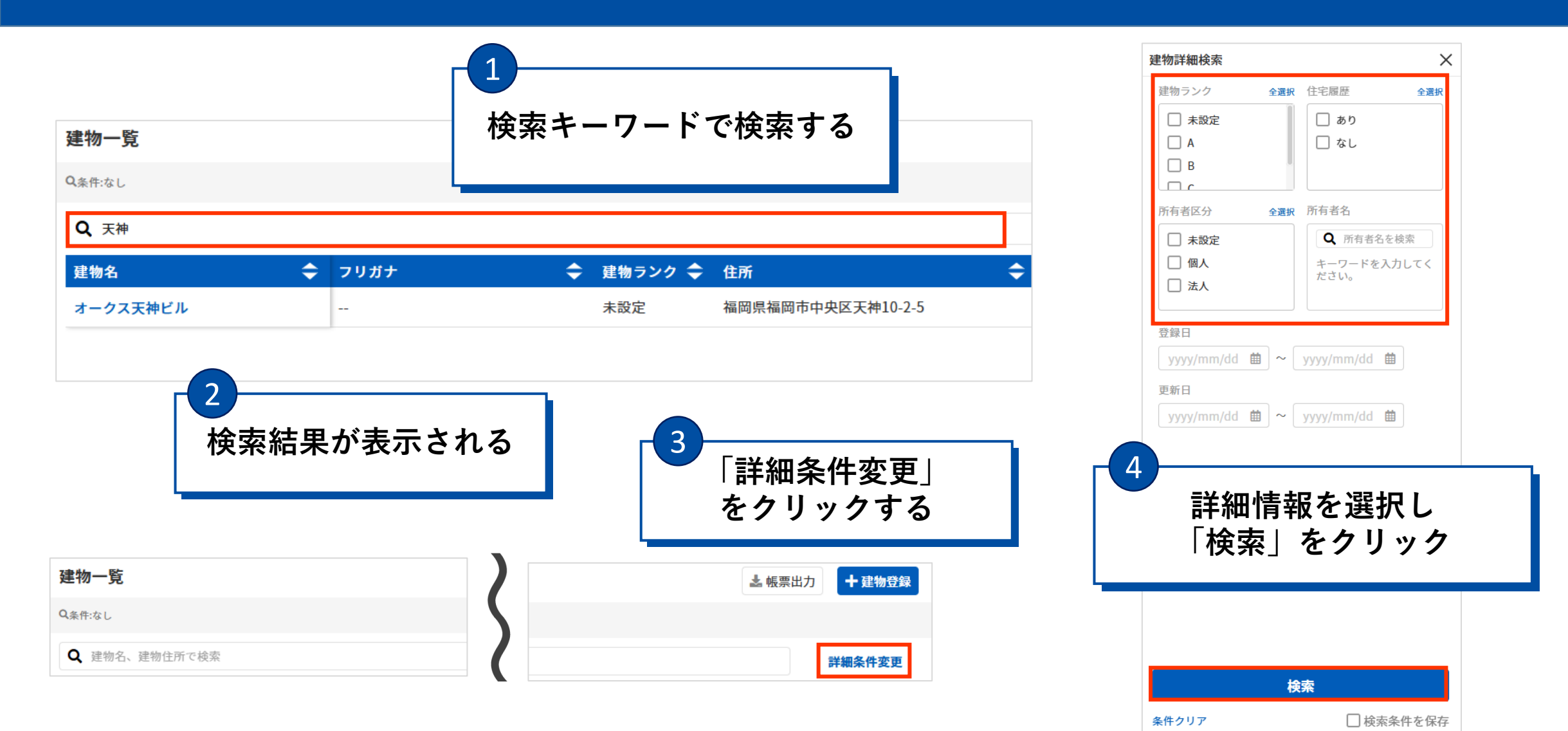

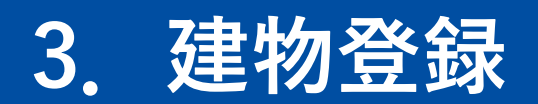

| <b>建物一覧</b><br>Q <sub>条件:なし</sub> | 1    | 「建物登録」    | 70                | をクリッ          | y /   | ל  |      | ▲ 帳票 | 出力   | 十建物 | 登録   |           |     |    |
|-----------------------------------|------|-----------|-------------------|---------------|-------|----|------|------|------|-----|------|-----------|-----|----|
| <b>Q</b> 建物名、建物住所で検索              |      |           |                   |               |       |    |      |      |      |     |      | 詳細条件変更    |     |    |
| 建物名 🗢                             | フリガナ | ◆ 建物ランク ◆ | 住所                | \$<br>所有者区分 🔷 | 所有者名  | \$ | 住宅履歴 | \$   | 建物分類 | ¢   | 供給種別 | <b>\$</b> | 外壁材 | \$ |
| オークス天神ビル                          |      | 未設定       | 福岡県福岡市中央区天神10-2-5 |               |       |    | なし   |      | 未設定  |     | 未設定  |           | 未設定 |    |
| ティラトーレ唐人                          |      | 未設定       | 福岡県福岡市中央区唐人町2-6   |               |       |    | なし   |      | 未設定  |     | 未設定  | :         | 未設定 |    |
| かまくらドーム                           |      | Α         | 神奈川県鎌倉市梶原11-8-5   | 個人            | 北条 政行 |    | なし   |      | 未設定  |     | 未設定  | :         | 未設定 |    |

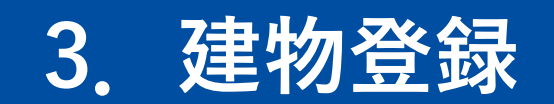

| 建物一覧 建物登録<br><b>建物登録</b> |                                                   |
|--------------------------|---------------------------------------------------|
| 建物情報                     | 建物住所  ● 地図から取得                                    |
| 建物名 <mark>必須</mark>      |                                                   |
| 建物をコミ                    | <br><sup>例 810001</sup> 建物情報を入力する                 |
|                          | 都道府県 <mark>必須</mark>                              |
| 建物ランク 担当店舗               |                                                   |
|                          |                                                   |
| 赤粋は必須項目                  | <ul> <li>例) 糖屋郡志免町別府北4丁目</li> <li>番地・号</li> </ul> |
| ▲ 既存顧客 +登録               |                                                   |
|                          | 例) 2-28 or 2番地28号<br>マンション・建物名・部屋番号               |
|                          |                                                   |
| ✔ 建物詳細情報                 | 例)アステックペイントビル101号室                                |
| ✓積算情報                    |                                                   |
|                          |                                                   |
|                          |                                                   |
|                          | キャンセル 登録                                          |

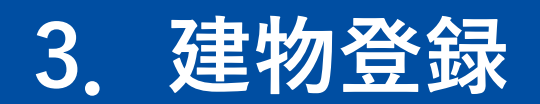

| ✔ 建物詳細情報         |                |                   |      |          |
|------------------|----------------|-------------------|------|----------|
| ▶ 積算情報           | 3              |                   |      |          |
|                  | 建物情報下部の        |                   |      |          |
|                  | 建物詳細情報をクリックする  | <u>بر ا</u>       |      |          |
| へ 建物詳細情報         | 洋細情報の入力が可能     |                   |      |          |
| 建物詳細情報           |                |                   |      |          |
| 建物分類供給種別外壁材      | 屋根材            | 建物構造建             | 築タイプ |          |
| 未設定 - 未設定 - 未設定  | ★設定            | • 未設定 • 未         | 未設定  |          |
| 新築施工会社名          | 建築年            | 引渡(竣工)日 階数        | 数    |          |
|                  |                | (西暦) yyyy/mm/dd 曲 | 階    |          |
| 住宅履歴 住居率         |                |                   |      |          |
| ○ あり ○ なし ○ 50%」 | (上 ) 50%未満     |                   |      |          |
| 現状               | Х <del>Т</del> |                   |      |          |
|                  |                |                   |      |          |
|                  |                |                   |      |          |
| 設備情報             |                |                   |      | <b>~</b> |
| уууултийда 🔠     |                |                   |      | <b>^</b> |
| +追加              |                |                   |      |          |

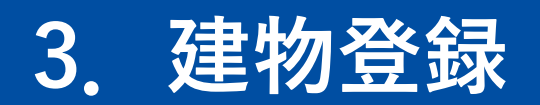

| へ 積算情報            |            |                                                    |  |
|-------------------|------------|----------------------------------------------------|--|
| <b>一般情報</b><br>屋根 | 外壁         |                                                    |  |
| m<br>建築面積         | 了。<br>延床面積 | ご     建物情報下部の     ご       満     積算情報をクリックすると     ご |  |
|                   |            | 積算情報の入力が可能                                         |  |
| 屋根情報              |            |                                                    |  |
| ポーチ屋根仕上面積         | 屋根実仕上面積    | ドーマ屋根仕上面積<br>,                                     |  |
| m                 | ľ          |                                                    |  |
| 外壁情報              |            |                                                    |  |
| 一般外壁仕上面積          | 特殊外壁仕上面積   | 外部部分壁面積 バルコニー部屋側壁面積 ドーマ壁外部仕上面積 ドーマ前面壁面積            |  |
| m                 | r          |                                                    |  |
| 破風情報              |            | 入力を終えたら                                            |  |
| 軒先長さ              | 破風長さ       |                                                    |  |
| m                 | r          |                                                    |  |
| 軒于情報              |            |                                                    |  |
| 軒天井面積             | 外天井面積      | バルコニー底部面積 斜め軒天面積 合計                                |  |
| m                 | r          | mi mi                                              |  |
|                   |            | キャンセル 保存                                           |  |

## 4. 建物情報編集

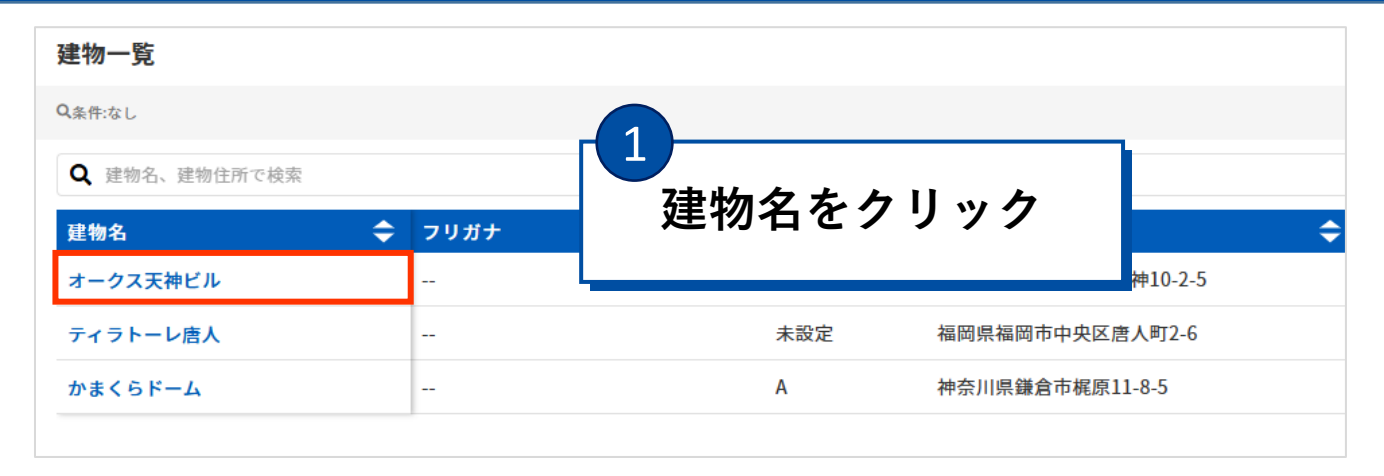

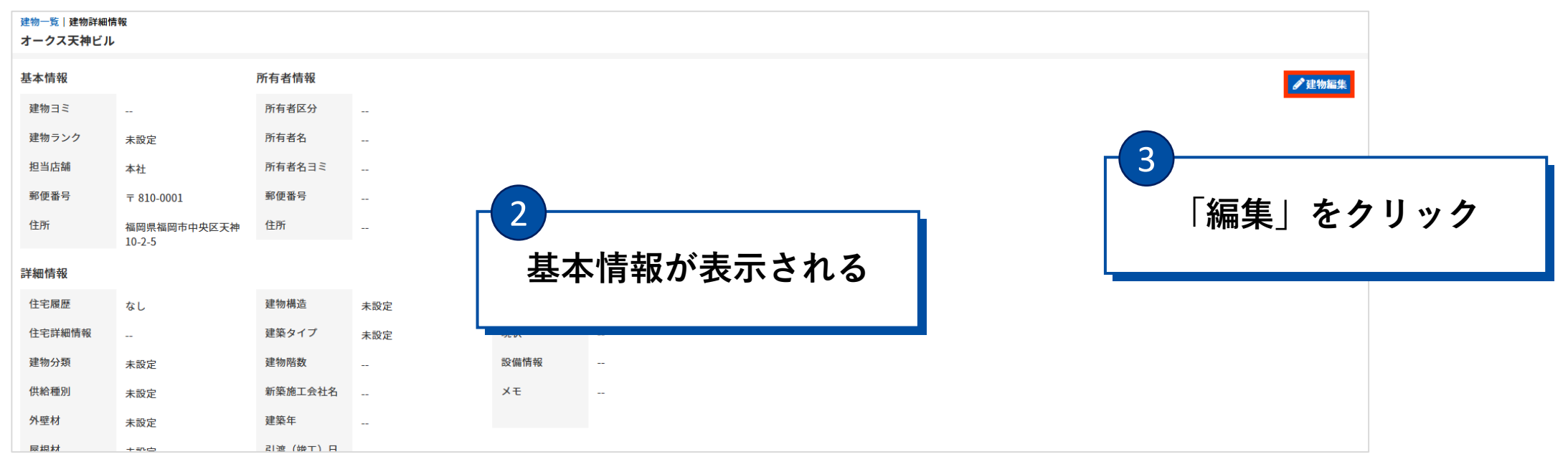

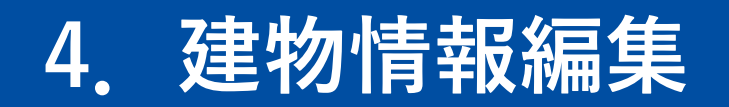

| 物一覧 建物詳細情報画面 建物編集<br><b>皇物編集</b> |                    |          |
|----------------------------------|--------------------|----------|
| 建物情報                             | 建物住所               | ♥ 地図から取得 |
| 建物名。必須                           | 郵便番号               |          |
| オークス天神ビル                         | 8100001 住所検索       |          |
| 建物名ヨミ                            | 例) 8100001         |          |
|                                  | 都道府県 必須            |          |
| 建物ランク                            | 福尚県    ▼           |          |
| 未設定 - 4                          | 市区町村・丁目 必須         |          |
| 所有者情報 情報                         |                    |          |
| 未設定                              |                    |          |
| ▲▲既存顧客 + 登録                      | 10-2-5             |          |
|                                  | 例) 2-28 or 2番地28号  |          |
|                                  | マンション・建物名・部屋番号     |          |
|                                  | 例)アフテックペイントビル101只安 |          |
| ▶ 2書指言学師は表記                      |                    |          |
| ▼ 建物計和1月報                        |                    |          |
| ▶ 積昇情報                           |                    |          |
|                                  | 5                  | をクリック    |
|                                  | キャンセル 保存           |          |

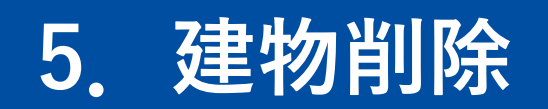

|                |                                                                                                    |                 |                                                                                                    |                                                                                                    |                                                                          | 2                                                                                                    |                                                      |                                                                                                    | -            |
|----------------|----------------------------------------------------------------------------------------------------|-----------------|----------------------------------------------------------------------------------------------------|----------------------------------------------------------------------------------------------------|--------------------------------------------------------------------------|----------------------------------------------------------------------------------------------------|------------------------------------------------------|----------------------------------------------------------------------------------------------------|--------------|
|                |                                                                                                    |                 |                                                                                                    |                                                                                                    |                                                                          | ±=                                                                                                    | * か た キ い                                            | プアップの                                                                                                    |              |
| m²             | 軒天                                                                                                    | m²              | 延床面積                                                                                                    | m²                                                                                                    |                                                                          | 衣小                                                                                                    | され/こ小ツ                                               | //////                                                                                                    |              |
| m²             | 樋                                                                                                    | m²              | 積算備考                                                                                                    |                                                                                                    |                                                                          |                                                                                                    | 削除する」で                                               | ミクリック                                                                                                    |              |
| m <sup>2</sup> | 敷地面積                                                                                                    | m²              |                                                                                                    |                                                                                                    |                                                                          |                                                                                                    |                                                      |                                                                                                    |              |
| m <sup>2</sup> | 建築面積                                                                                                    | m²              |                                                                                                    |                                                                                                    |                                                                          |                                                                                                    |                                                      |                                                                                                    |              |
|                |                                                                                                    |                 |                                                                                                    |                                                                                                    |                                                                          |                                                                                                    | 建物制                                                  | <b></b><br>創除                                                                                                    |              |
| m²             | 屋根実仕上面積                                                                                                    | m²              | ドーマ屋根仕上面積                                                                                                    | m²                                                                                                    | R屋根全体仕上面積m <sup>2</sup>                                                  |                                                                                                    |                                                      |                                                                                                    |              |
|                |                                                                                                    |                 |                                                                                                    |                                                                                                    |                                                                          |                                                                                                    | この強い                                                 | ₤物の情報を全て削除し<br>後は、元に戻せませんが                                                                                                    | ます。<br>よろしいで |
| m²             | 特殊外壁仕上面積                                                                                                    | m²              | 外部部分壁面積                                                                                                    | m²                                                                                                    | バルコニー部屋側壁面積m <sup>2</sup>                                                |                                                                                                    | ようた                                                  | ? ינ                                                                                                    |              |
| 青報画面           | ドーマ前面壁面積                                                                                                    | m <sup>2</sup>  | ルし                                                                                                    | m                                                                                                    | R屋根水平軒先合計長さm                                                             |                                                                                                    | <b>オー</b><br>所有:<br>〒81                              | <b>クス天神ビル</b><br>者:<br>0-0001 福岡県福岡市中央                                                                                                    | ·区天神10-2·    |
| 「削除            | 」をクリ                                                                                                    | ック              | ţ                                                                                                    | m²                                                                                                    | 斜め軒天面積 合計m <sup>2</sup>                                                  |                                                                                                    |                                                      | いいえ 削除                                                                                                    | <b>余する</b>   |
| m              | ベタ立上がり                                                                                                    | m               | 布立上り                                                                                                    | m<br><b>面</b> 削除                                                                                                    | 化粧ボ                                                                      | 削除                                                                                                    |                                                      |                                                                                                    |              |
|                | m <sup>2</sup><br>m <sup>2</sup><br>m <sup>2</sup><br>m <sup>2</sup><br>m <sup>2</sup><br><b>-</b> m <sup>2</sup><br><b>-</b> m <sup>2</sup> | -m <sup>2</sup> | -m <sup>2</sup> 解天       -m <sup>2</sup> -m <sup>2</sup> 随       -m <sup>2</sup> -m <sup>2</sup> 勉地商積       -m <sup>2</sup> -m <sup>2</sup> 建築面積       -m <sup>2</sup> -m <sup>2</sup> 屋根実仕上面積       -m <sup>2</sup> -m <sup>2</sup> 「日本の前の壁面積       -m <sup>2</sup> -m <sup>2</sup> 「日本の前の壁面積       -m <sup>2</sup> -m <sup>2</sup> 「日本の前の壁面積       -m <sup>2</sup> -m <sup>2</sup> 「日本の前の壁面積       -m <sup>2</sup> -m <sup>2</sup> 「日本の前の壁面積       -m <sup>2</sup> -max       「日本の方の町の町の市の市の市の市の市の市の市の市の市の市の市の市の市の市の市の市の市 | -m <sup>2</sup> ・一次          ・一次          ・一次          ・一次          ・一次          ・一次          ・一次          ・一次          ・ー・パー          ・ー・パー           ・ー・パー          ・ー・パー          ・ー・パー           ・ー・パー          ・ー・パー          ・ー・・・・・・・・・・・・・・・・・・・・・・・・・・・・ | -m <sup>2</sup> 研末       -m <sup>2</sup> 延床面積       -m <sup>2</sup> 福賀磯考 | -m <sup>2</sup> 研ス       -m <sup>2</sup> 展版商       -m <sup>2</sup> -m <sup>2</sup> 種       -m <sup>2</sup> 用       -m <sup>2</sup> -m <sup>2</sup> 建築面荷       -m <sup>2</sup> -m <sup>2</sup> -m <sup>2</sup> -m <sup>2</sup> 建築面荷       -m <sup>2</sup> -m <sup>2</sup> -m <sup>2</sup> -m <sup>2</sup> 屋相关仕上面荷       -m <sup>2</sup> F - マ屋根仕上面荷       -m <sup>2</sup> -m <sup>2</sup> 「一       -m <sup>2</sup> -m <sup>2</sup> 「/luコニー部屋観壁面積       -m <sup>2</sup> -m <sup>2</sup> 「一       -m <sup>2</sup> -m <sup>2</sup> -m <sup>2</sup> -m <sup>2</sup> -m <sup>2</sup> 「一       -m <sup>2</sup> -m <sup>2</sup> -m <sup>2</sup> -m <sup>2</sup> -m <sup>2</sup> 「一       -m <sup>2</sup> -m <sup>2</sup> -m <sup>2</sup> -m <sup>2</sup> -m <sup>2</sup> 「○       -m <sup>2</sup> -m <sup>2</sup> -m <sup>2</sup> -m <sup>2</sup> -m <sup>2</sup> 「○       -m <sup>2</sup> -m <sup>2</sup> -m <sup>2</sup> -m <sup>2</sup> -m       (Matx + f f 2.5 chg 1)       -m <sup>2</sup> -m <sup>2</sup> -m <sup>2</sup> -m <sup>2</sup> -m       (Matx + f f 2.5 chg 1)       -m <sup>2</sup> -m <sup>2</sup> -m <sup>2</sup> -m <sup>2</sup> -m       (Matx + f f 2.5 chg 1)       -m <sup>2</sup> -m <sup>2</sup> -m <sup>2</sup> -m <sup>2</sup> -m       (Matx + f f 2.5 chg 1)       -m <sup>2</sup> </td <td>-n<sup>2</sup>       一一一一一一一一一一一一一一一一一一一一一一一一一一一一一一一一一一一一</td> <td>-m<sup>2</sup>       所天       -m<sup>2</sup>       展展現       -m<sup>2</sup>       展展現       -m<sup>2</sup>       展日日日       -m<sup>2</sup>       展日日日       -m<sup>2</sup>       展日日日       -m<sup>2</sup>       -m<sup>2</sup><!--</td--><td></td></td> | -n <sup>2</sup> 一一一一一一一一一一一一一一一一一一一一一一一一一一一一一一一一一一一一 | -m <sup>2</sup> 所天       -m <sup>2</sup> 展展現       -m <sup>2</sup> 展展現       -m <sup>2</sup> 展日日日       -m <sup>2</sup> 展日日日       -m <sup>2</sup> 展日日日       -m <sup>2</sup> -m <sup>2</sup> </td <td></td> |              |